## ClubRunner

<u>Help Articles > Club Help > Club - Administration Guide > Membership Management > How do I add or</u> terminate a member past the 30 day limit?

# How do I add or terminate a member past the 30 day limit?

Michael C. - 2021-02-18 - Membership Management

As per Rotary International's requirement, adding a new member or terminating a member must be done within 30 days of the **Join Date** or **Termination Date**. If the date is over 30 days, please follow the steps below to successfully:

Add member after 30 days

Terminate member after 30 days

#### Adding a member after 30 days

**Active Members List** 

- 1. Login to the Member Area of your Club website.
- 2. Select the **Membership** tab from the blue menu near the top. Then select the **Membership Lists** link from the grey menu just below.

| Admin My    | ClubRunner | Communication  | Bulletin | New Bu  | Illetin (Beta) | Contacts | Membership    | Organiz  | ation |
|-------------|------------|----------------|----------|---------|----------------|----------|---------------|----------|-------|
| Member List | s Dashboar | d Member Desig | nations  | Friends | Bulletin Sub   | scribers | Request Membe | r Update | New M |

3. Select the Add New Member link located near the right.

| Member | s per Page:              | 25 •          |      |     |     |   |     |   |              |            |          |    |                  |                |                      |                  |                  |
|--------|--------------------------|---------------|------|-----|-----|---|-----|---|--------------|------------|----------|----|------------------|----------------|----------------------|------------------|------------------|
| All A  | в С                      | D E           | F    | G H | I J | K | L M | Ν | 0 P          | Q          | R S      | Т  | U V              | W              | X                    | ۲ Z              |                  |
|        |                          |               |      |     |     |   |     |   |              |            |          |    |                  |                | Add                  | New M            | lember           |
|        |                          |               |      |     |     |   |     |   |              |            |          |    |                  |                |                      |                  | •                |
| Email  | 🔲 By Fir                 | st Name       | Name | e 🔺 |     |   |     |   | Тур          | e          | Acce     | ss | Action           |                |                      |                  |                  |
|        |                          |               |      |     |     |   |     |   |              |            |          |    |                  |                |                      |                  |                  |
| ٨      | Arnold, Ka               | athy          |      |     |     |   |     |   | Acti         | ive        | 70       |    | Change           | Statu          | is   Res             | et Pas           | ssword           |
|        | Arnold, Ka<br>Bennett, N | athy<br>Norma |      |     |     |   |     |   | Acti<br>Acti | ive<br>ive | 70<br>70 |    | Change<br>Change | Statu<br>Statu | is   Res<br>is   Res | et Pas<br>et Pas | ssword<br>ssword |

4. Add in all of the new member information but set the **Club Join Date** and the **Rotary Join Date** to yesterday's date.

Fields marked in red are required.

| Rotary Membership Details |                          |                                                  |                                                             |                      |  |  |  |  |  |
|---------------------------|--------------------------|--------------------------------------------------|-------------------------------------------------------------|----------------------|--|--|--|--|--|
| Club                      | Purple Metro (ID# 12345) | Membership Type                                  | Active                                                      |                      |  |  |  |  |  |
| Rotary Member No.         |                          | Classification                                   |                                                             |                      |  |  |  |  |  |
| Membership                |                          | Date Joined Club                                 | Feb 28 2017                                                 |                      |  |  |  |  |  |
| Office                    |                          | Date Joined Rotary                               | Feb 28 2017                                                 |                      |  |  |  |  |  |
| Sponsor                   |                          |                                                  |                                                             |                      |  |  |  |  |  |
| Badge No.                 | 952044                   | Enter a different date<br>from an earlier. (i.e. | if you would like trac<br>service<br>. for a transferring m | k years of<br>ember) |  |  |  |  |  |

5. Once all of the information has been entered, please click on the **Add Member** button near the bottom of the page.

| EIIIdii                                                                                                    |              |          |            |          |   |  |
|----------------------------------------------------------------------------------------------------|--------------|----------|------------|----------|---|--|
| Login Name                                                                                                    |              |          |            |          |   |  |
| Temporary Password                                                                                                    | 1:           | 3684     |            |          |   |  |
| Send email notification to this member?                                                                               | 1            | System • | Welcome Ne | w Member | • |  |
| <ul> <li>Report this new member to Rotary Internation</li> <li>Do NOT report this new member to Rotary Int</li> </ul> | nal<br>terna | ational  |            |          |   |  |

- 6. From the member list, click on the name of the newly added member to open their member profile.
- 7. Select the **Rotary** tab.

Personal

## **Member Profile**

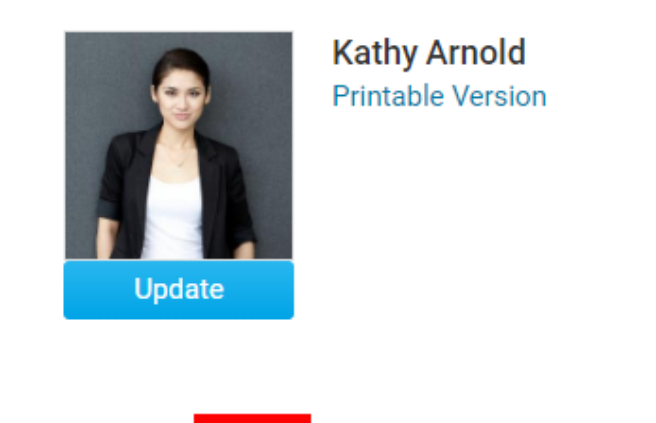

Rotary Biography Commitments Settings Privacy

8. Click the **Edit** button on the right.

| Personal Rotary Biography | Commitments Settings        | Privacy            |                      |
|---------------------------|-----------------------------|--------------------|----------------------|
| Rotary Membership Details |                             |                    | Edit                 |
| Club                      | Purple Metro (ID#<br>12345) | Membership Type    | Active Change Status |
| Rotary Member No.         |                             | Classification     |                      |
| Membership                |                             | Date Joined Club   | Feb 28 2017          |
| Office                    |                             | Date Joined Rotary | Feb 28 2017          |
| Sponsor<br>Badge No.      | 952044                      |                    |                      |

- 9. Modify the Club Join Date and the Rotary Join Date to the correct dates.
- 10. Click on the **Save** button.

| Personal    | Rotary      | Biography    | Commitments      | Settings | Privacy         |        |             |
|-------------|-------------|--------------|------------------|----------|-----------------|--------|-------------|
| Fields mark | ed in red a | re required. |                  |          |                 |        | Cancel Save |
| Rotary M    | lembers     | hip Details  |                  |          |                 |        |             |
|             | С           | lub Purple   | Metro (ID# 12345 | 5)       | Membership Type | Active |             |

11. Once this is complete, please send an email to <u>data@rotary.org</u> and include the member's full name, member's rotary number, Club name, and the correct **Club Join Date** and **Rotary Join Date** so they can update their database.

#### Terminating a member after 30 days

- 1. Login to the Member Area of your Club website.
- 2. Select the **Membership** tab from the blue menu near the top. Then select the **Membership Lists** link from the grey menu just below.

| Admin I   | Му С | lubRunner | Communication | Bulletin | New B   | ulletin (Beta) | Contacts | Membership    | Organiz  | ation |
|-----------|------|-----------|---------------|----------|---------|----------------|----------|---------------|----------|-------|
| Member Li | ists | Dashboard | Member Desig  | nations  | Friends | Bulletin Sub   | scribers | Request Membe | r Update | New M |

3. Locate the member you would like to terminate and select the Change Status.

| Email | ■ By First Name Name ▼ | Туре   | Access | Action                         |
|-------|------------------------|--------|--------|--------------------------------|
|       | Arnold, Kathy          | Active | 70     | Change Status   Reset Password |

4. Select the **Terminate Membership** button.

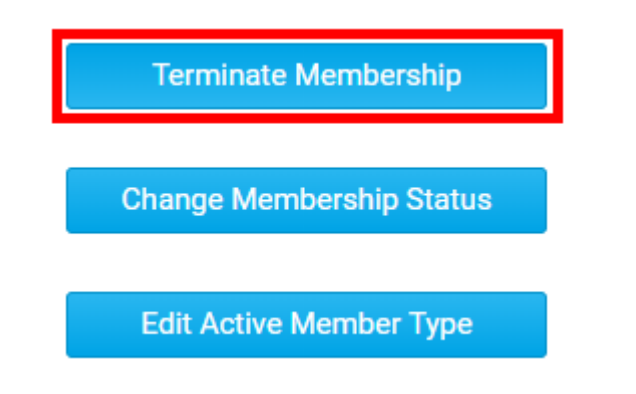

5. Enter the  $\ensuremath{\textbf{Termination}}$   $\ensuremath{\textbf{Date}}$  as yesterday's date and select the reason for termination.

| Kathy Arnold                                                                                                    |       |        |
|----------------------------------------------------------------------------------------------------|-------|--------|
| Ex-Member as of: Apr 27 2018                                                                                                    |       |        |
| Please indicate reason for termination:                                                                                             |       |        |
| Classification                                                                                                    |       |        |
| Business Transfer                                                                                                    |       |        |
| Click on the <b>Terminate Member</b> button.                                                                                        |       |        |
| <ul> <li>Report this termination to Rotary International</li> <li>Do NOT report this termination to Rotary International</li> </ul> |       |        |
|                                                                                                    |       | Termin |
| Select the Inactive Member Lists link from the Members menu on the                                                                  | left. |        |

te Memb

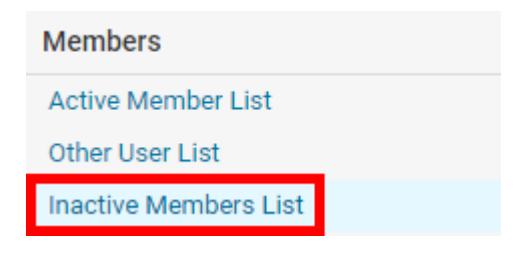

- 8. Click on the member's name which you just terminated.
- 9. Select the Rotary tab.

6.

7.

## **Member Profile**

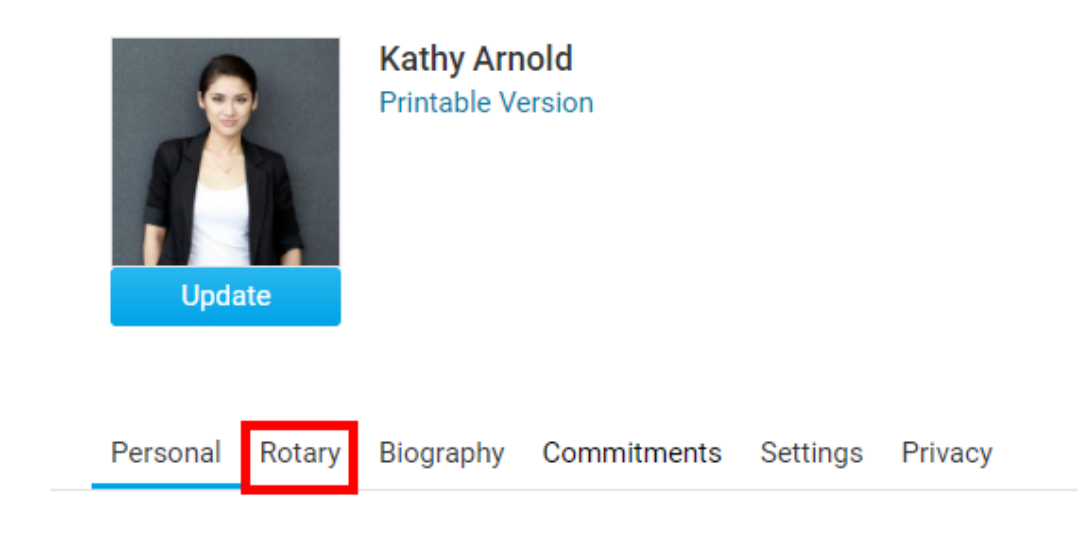

10. Click on the **Edit** button near the right.

| Personal Rotary Biography | Commitments Settings        | Privacy            |                      |
|---------------------------|-----------------------------|--------------------|----------------------|
| Rotary Membership Details |                             |                    | Edit                 |
| Club                      | Purple Metro (ID#<br>12345) | Membership Type    | Active Change Status |
| Rotary Member No.         |                             | Classification     |                      |
| Membership                |                             | Date Joined Club   | Feb 28 2017          |
| Office                    |                             | Date Joined Rotary | Feb 28 2017          |
| Sponsor<br>Badge No.      | 952044                      |                    |                      |
|                           |                             |                    |                      |

11. Modify the  $\ensuremath{\textbf{Termination Date}}$  to the correct date.

| Fields marked in red are req | uired.                   |                                                 |                                                             |                       |
|------------------------------|--------------------------|-------------------------------------------------|-------------------------------------------------------------|-----------------------|
| Rotary Membership [          | Details                  |                                                 |                                                             |                       |
| Club                         | Purple Metro (ID# 12345) | Membership Type                                 | Ex Member                                                   |                       |
| Rotary Member No.            | β5627078                 | Classification                                  |                                                             |                       |
| Membership                   |                          | Date Joined Club                                |                                                             |                       |
| Office                       |                          | Date Joined Rotary                              | Dec 22 2012                                                 |                       |
|                              |                          | Termination Date                                | Dec 31 2013                                                 |                       |
| Sponsor                      |                          |                                                 |                                                             |                       |
| Badge No.                    | 942145                   | Enter a different date<br>from an earlier. (i.e | if you would like trad<br>service<br>. for a transferring m | k years of<br>nember) |

12. Click on the **Save** button.

| Personal    | Rotary       | Biography   | Commitments      | Settings | Privacy         |        |        |
|-------------|--------------|-------------|------------------|----------|-----------------|--------|--------|
| Fields mark | ed in red ar | e required  |                  |          |                 |        | Cancel |
| Fields mark | ed in red ar | e required. |                  |          |                 |        |        |
| Rotary M    | embers       | nip Details |                  |          |                 |        |        |
|             |              |             |                  |          |                 |        |        |
|             | С            | lub Purple  | Metro (ID# 12345 | 5)       | Membership Type | Active |        |

13. Once this is complete please send an email to <u>data@rotary.org</u> and include the member's full name, member's rotary number, Club name, and the correct Termination Date so they can update this on their database.

### **Related Content**

- How do I terminate or delete an active member?
- How do I add a new member?
- How do I remove duplicate member profiles?
- How do I edit or change an active membership type?
  How do I edit or change an inactive membership type?